# ةيقرت ءارجإ Catalyst 6500 Series Switch ISSU ليصوت عم 6800ia (FEX)

## المحتويات

<u>المقدمة</u> <u>المتطلبات الأساسية</u> <u>المكونات المستخدمة</u> إجراء الترقية <u>الإعداد الأولي</u> <u>خطوات الترقية</u> التحقق من الصحة

## المقدمة

يصف هذا المستند إجراء ترقية البرامج أثناء الخدمة (ISSU) خطوة بخطوة على محولات Cisco Catalyst 6500 Series Switches في وضع نظام التحويل الظاهري (VSS) باستخدام Supervisor 2T مع إرفاق محولات Cisco Catalyst 6800 Instant Access (FEX) مزدوجة المسار.

## المتطلبات الأساسية

### المتطلبات

لا توجد متطلبات خاصة لهذا المستند.

### المكونات المستخدمة

أسست المعلومة في هذا وثيقة على cisco مادة حفازة sery 6500 مفتاح في VSS أسلوب أن يركض مشرف محرك 2T مع dual-home 6800ia يربط على WS-X6904-40G خط.

تم إنشاء المعلومات الواردة في هذا المستند من الأجهزة الموجودة في بيئة معملية خاصة. بدأت جميع الأجهزة المُستخدمة في هذا المستند بتكوين ممسوح (افتراضي). إذا كانت شبكتك مباشرة، فتأكد من فهمك للتأثير المحتمل لأي أمر.

## إجراء الترقية

## الإعداد الأولي

يتم تنفيذ إجراء الترقية لبرنامج Cisco IOS®، الإصدار SY(2)15.1 إلى الإصدار SY1(2)15.1.

فيما يلي الإحصاءات قبل عملية ISSU:

- يكون هيكل Catalyst 6500 ذو معرف المحول 1 نشطا، كما أن المحول ذو المعرف 2 يكون في وضع الاستعداد (HOT).
  - كلا الهيكلين فوق برنامج Cisco IOS Software، الإصدار SY(2)15.1.
- يتصل الإصدار 15.0(2)EX2 أحادي الطراز 6800ia الذي يعمل ببرنامج Cisco IOS Software ببطاقة VSS على سلاسل WS-X6904-40G مع اتصال مزدوج المنزل. يكون رقم قناة منفذ 99 FEX ومعرف 110 FEX.

|                                                                                                    |                                                                  | Switch Number                     | : 1                          | . Role:              | 6K1#<br>Virtual                                   | <b>show m</b><br>Switc      | <b>od sw</b><br>h Acti   | <b>all</b><br>ve   |
|----------------------------------------------------------------------------------------------------|------------------------------------------------------------------|-----------------------------------|------------------------------|----------------------|---------------------------------------------------|-----------------------------|--------------------------|--------------------|
| .Mod Ports Card Type                                                                                                 |                                                                  |                                   | Model                        |                      |                                                   |                             | Serial No                |                    |
| Supervisor Engine 2T 10GE w/ CTS (Acti<br>DCEF2T 4 port 40GE / 16 port 10GE                                          |                                                                  | VS-SUP<br>WS-X69                  | 2T-10G<br>004-40G            | SAL16<br>SAL17       | <br>32K9P2<br>41E4ZA                              | 5<br>20                     | 2<br>3                   |                    |
| Mod                                                                                                    | MAC addresses                                                    |                                   | Hw                           | Fw                   | Sw                                                |                             | Sta                      | tus                |
|                                                                                                    | c471.fe7c.de96 to c4<br>e02f.6d6a.698c to e0                     | 171.fe7c.de9d<br>02f.6d6a.699f    | 1.3<br>1.0                   | 12.2(50<br>12.2(50   | r)SYS <b>15.1</b><br>r)SYL 15.1                   | <b>(2)SY</b><br>(2)SY       | Ok<br>Ok                 | 2<br>3             |
| Mod                                                                                                    | Sub-Module                                                       | Model                             |                              | S                    | erial                                             | Hw                          | Sta                      | tus                |
|                                                                                                    | Policy Feature Card<br>CPU Daughterboard<br>Distributed Forwardi | 4 VS-F6<br>VS-F6<br>ng Card WS-F6 | K-PFC4<br>K-MSFC5<br>K-DFC4- | 5 S<br>E S           | AL1637MCQQ<br>AL1637MKX8<br>AL1745FSD6<br>Mod Onl | 1.2<br>1.4<br>1.0<br>ine Di | Ok<br>Ok<br>Ok<br>ag Sta | 2<br>2<br>3<br>tus |
|                                                                                                    |                                                                  | Switch Number                     | : 2                          | 2 Role:              |                                                   | Switch                      | Pass<br>Pass<br>Stand    | 2<br>3<br>by       |
| .Mod                                                                                                    | l Ports Card Type                                                |                                   |                              |                      | lel                                               |                             | Serial                   | <br>No             |
| Supervisor Engine 2T 10GE w/ CTS (Hot) VS-SUP2T-10GSAL1650UC8DCEF2T 4 port 40GE / 16 port 10GEWS-X6904-40GSAL17173QD |                                                                  |                                   |                              | <br>50UC8L<br>173QD3 | 5<br>20                                           | 2<br>3                      |                          |                    |
| Mod                                                                                                    | MAC addresses                                                    |                                   | Hw                           | Fw                   | Sw                                                |                             | Sta                      | tus                |
|                                                                                                    | 2c54.2dc4.2f3a to 2c<br>70ca.9b8f.510c to 70                     | 254.2dc4.2f41<br>0ca.9b8f.511f    | 1.4<br>1.0                   | 12.2(50<br>12.2(50   | r)SYS <b>15.1</b><br>r)SYL 15.1                   | (2) <b>SY</b><br>(2)SY      | Ok<br>Ok                 | 2<br>3             |
| Mod                                                                                                    | Sub-Module                                                       | Model                             |                              | S                    | erial                                             | Hw                          | Sta                      | tus                |
|                                                                                                    |                                                                  |                                   |                              |                      |                                                   |                             |                          |                    |

Mod Online Diag Status

----- ----

Pass 2

Pass 3

Switch Number: 110 Role: FEX \_\_\_\_\_ \_\_\_\_ .Mod Ports Card Type Model Serial No ----- ---- ----- ----- -----C6800IA-48TD FOC1736W1A6 48 1 C6800IA 48GE Sw Mod MAC addresses Hw Fw Status \_\_\_\_\_ \_ \_\_\_\_ \_\_\_\_\_ \_\_\_ c025.5cc2.2d00 to c025.5cc2.2d33 0.0 Unknown **15.0(2)EX2** Ok 1 Mod Online Diag Status \_\_\_\_\_ \_\_\_ Pass 1

> 6K1**#show switch virtual** Switch mode : Virtual Switch Virtual switch domain number : 100 Local switch number : 1 Local switch operational role: Virtual Switch Active Peer switch number : 2 Peer switch operational role : Virtual Switch Standby

### خطوات الترقية

تأكد من وجود صورة Cisco IOS الجديدة (الإصدار SY1(2)15.1 من برنامج Cisco IOS Software) في 1. قرص التمهيد ومحرك الأقراص المؤقت.

```
6K1#dir bootdisk: | in s2t54
rw- 120035816 Jan 23 2014 22:35:12 +00:00- 5
s2t54-adventerprisek9-mz.SPA.151-2.SY1.bin
rw- 119792104 Feb 10 2014 19:42:12 +00:00- 8
s2t54-adventerprisek9-mz.SPA.151-2.SY.bin
6K1#dir slavebootdisk: | in s2t54
rw- 120035816 Jan 23 2014 22:26:14 +00:00- 5
s2t54-adventerprisek9-mz.SPA.151-2.SY1.bin
rw- 119792104 Feb 10 2014 19:46:14 +00:00- 8
s2t54-adventerprisek9-mz.SPA.151-2.SY.bin
```

2. (إختياري) أستخدم هذا أمر in order to دققت أن VSS جاهز أن يركض التحسين إجراء: **إظهار تفاصيل الحالةإظهار التكرارshow module switch all**6K1**#show issu دولة تفصيل** 

```
تم تكوين النظام ليتم ترقيته في وضع متدرج.
تم العثور على عقدتي مشرف على أنهما متصلتان عبر الإنترنت.
ملخص: ستتم ترقية النظام في وضع الترادف.
```

```
Slot = 1/2

RP State = Active

ISSU State = Init

;Boot Variable = bootdisk:s2t54-adventerprisek9-mz.SPA.151-2.SY.bin,12

Operating Mode = sso

ISSU Sub-State = No Upgrade Operation in Progress

Starting Image = N/A

Target Image = N/A
```

```
Slot = 2/2
                                                      RP State = Standby
                                                        ISSU State = Init
         ;Boot Variable = bootdisk:s2t54-adventerprisek9-mz.SPA.151-2.SY.bin,12
                                                          Operating Mode = sso
                              ISSU Sub-State = No Upgrade Operation in Progress
                                                          Starting Image = N/A
                                                          Target Image = N/A
             Current Version = bootdisk:s2t54-adventerprisek9-mz.SPA.151-2.SY.bin
                                                         This system is Fex-capable
                                                               Fex-ID ISSU Status
                                                                  FEX_INIT
                                                                             110
                                                                               6K1#
                                                                6K1#show redundancy
                                                      : Redundant System Information
                                                      -----
                                          Available system uptime = 36 minutes
                                                  Switchovers system experienced = 0
                                                   Standby failures = 0
                                                Last switchover reason = none
                                              Hardware Mode = Duplex
                                                 Configured Redundancy Mode = sso
                                                 Operating Redundancy Mode = sso
                                            Maintenance Mode = Disabled
                                                  Communications = Up
                                                     : Current Processor Information
                                                     _____
                                            Active Location = slot 1/2
                                              Current Software state = ACTIVE
                                          Uptime in current state = 36 minutes
                   Image Version = Cisco IOS Software, s2t54 Software
                                          ,(s2t54-ADVENTERPRISEK9-M)
                            (Version 15.1(2)SY, RELEASE SOFTWARE (fc4
                                 Technical Support: http://www.cisco.com/techsupport
                                      .Copyright (c) 1986-2013 by Cisco Systems, Inc
                                       Compiled Wed 04-Sep-13 12:37 by prod_rel_team
;BOOT = bootdisk:s2t54-adventerprisek9-mz.SPA.151-2.SY.bin,12
                                                     = CONFIG_FILE
                                                     = BOOTLDR
                                              Configuration register = 0x2102
                                                        : Peer Processor Information
                                                       -----
                                            Standby Location = slot 2/2
                                         Current Software state = STANDBY HOT
                                          Uptime in current state = 34 minutes
                   Image Version = Cisco IOS Software, s2t54 Software
                                         ,(s2t54-ADVENTERPRISEK9-M)
                            (Version 15.1(2)SY, RELEASE SOFTWARE (fc4
                                 Technical Support: http://www.cisco.com/techsupport
                                      .Copyright (c) 1986-2013 by Cisco Systems, Inc
                                       Compiled Wed 04-Sep-13 12:37 by prod_rel_team
```

;BOOT = bootdisk:s2t54-adventerprisek9-mz.SPA.151-2.SY.bin,12 = CONFIG\_FILE = BOOTLDR Configuration register = 0x2102 . أستخدم الأمر issu loadversion لبدء عملية الترقية.

في هذه الخطوة، تتم إعادة تمهيد هيكل VSS الاحتياطي، وإعادة تحميله باستخدام الصورة الجديدة، وتهيئته كهيكل VSS الاحتياطي في وضع تكرار SSO، مما يؤدي إلى تشغيل الصورة الجديدة. اكتملت هذه الخطوة عند مزامنة تكوين الهيكل، كما هو موضح بواسطة رسالة **نجاح المزامنة المجمعة**. قد يستغرق تحميل الصورة الجديدة عدة ثوان إلى بضع دقائق، كما قد يتطلب انتقال هيكل الاستعداد VSS إلى وضع SSO.

> 6K1#issu loadversion 1/2 bootdisk:s2t54-adventerprisek9-mz.SPA.151-2.SY1.bin slavebootdisk:s2t54-adventerprisek9-mz.SPA.151-2.SY1.bin 2/2

System configuration has been modified. Save? [yes/no]: yes ...Building configuration [OK] issu loadversion initiated successfully, upgrade sequence will begin shortly% 6K1# Feb 11 05:24:40.091: %ISSU\_PROCESS-SW1-3-LOADVERSION: Loadversion sequence\* .will begin in 60 seconds. Enter 'issu abortversion' to cancel Feb 11 05:25:10.091: %ISSU\_PROCESS-SW1-6-LOADVERSION\_INFO: Resetting Standby shortly\* <...output truncated...> Feb 11 05:29:46.075: %VS\_GENERIC-SW1-6-VS\_HA\_HOT\_STANDBY\_NOTIFY: Standby switch\* is in Hot Standby mode Feb 11 05:29:46.079: %HA CONFIG SYNC-SW1-6-BULK CFGSYNC SUCCEED: Bulk Sync succeeded\* (Feb 11 05:29:46.079: %RF-SW1-5-RF\_TERMINAL\_STATE: Terminal state reached for (SSO\* .Feb 11 05:30:25.091: %ISSU\_PROCESS-SW1-3-LOADVERSION: Loadversion has completed\* .Please issue the 'issu runversion' command after all modules come online ! .Boot variable for standby should point to new Image in "show issu state detail" output !

6K1#**show issu state det** 

The system is configured to be upgraded in staggered mode. supervisor nodes are found to be online 2. Summary: an in-tandem upgrade is in progress.

```
Slot = 1/2

RP State = Active

ISSU State = Load Version

;Boot Variable = bootdisk:s2t54-adventerprisek9-mz.SPA.151-2.SY.bin,12

Operating Mode = sso

ISSU Sub-State = Load Version Completed

Starting Image = bootdisk:s2t54-adventerprisek9-mz.SPA.151-2.SY.bin

Target Image = bootdisk:s2t54-adventerprisek9-mz.SPA.151-2.SY.bin

Current Version = bootdisk:s2t54-adventerprisek9-mz.SPA.151-2.SY.bin
```

Slot = 2/2
RP State = Standby
ISSU State = Load Version
;Boot Variable = bootdisk:s2t54-adventerprisek9-mz.SPA.151-2.SY1.bin,12
bootdisk:s2t54-adventerprisek9-mz.SPA.151-2.SY.bin,12

```
Operating Mode = sso
                             ISSU Sub-State = Load Version Completed
Starting Image = bootdisk:s2t54-adventerprisek9-mz.SPA.151-2.SY.bin
Target Image = bootdisk:s2t54-adventerprisek9-mz.SPA.151-2.SY1.bin
Current Version = bootdisk:s2t54-adventerprisek9-mz.SPA.151-2.SY1.bin
                                               This system is Fex-capable
                                                     Fex-ID
                                                              ISSU Status
                                                 FEX_UPGRADE_INIT
                                                                     110
                                               6K1#show redundancy states
                                              my state = 13 -ACTIVE
                                         peer state = 8 -STANDBY HOT
                                                  Mode = Duplex
                                               Unit = Secondary
                                                      Unit ID = 18
                                      Redundancy Mode (Operational) = sso
                                      Redundancy Mode (Configured) = sso
                                      Redundancy State
                                                                    = sso
                                          Maintenance Mode = Disabled
                                                Manual Swact = enabled
                                                     Communications = Up
                                                     client count = 144
                            client_notification_TMR = 30000 milliseconds
                              keep_alive TMR = 9000 milliseconds
                                             keep_alive count = 1
                                             keep_alive threshold = 19
                                            RF debug mask = 0x0
```

عند تشغيل هيكل الاستعداد VSS بنجاح للصورة الجديدة في حالة تكرار SSO وتكون جميع الخطوط 4. الموجودة على هيكل الاستعداد VSS قيد التشغيل ومتصلة، فأدخل الأمر i**ssu running** version لإجبار تبديل. يأخذ الهيكل الاحتياطي VSS الذي تمت ترقيته دور الهيكل النشط الجديد، مشغلا الصورة الجديدة. ويقوم الهيكل النشط سابقا بإعادة التحميل والتهيئة كهيكل SS الاحتياطي الجديد في وضع SSO، وتشغيل الصورة القديمة (في حالة الحاجة إلى إجهاض ترقية البرنامج واستعادة الصورة القديمة). اكتملت هذه الخطوة عند مزامنة تكوين الهيكل، كما هو موضح بواسطة رسالة **نجاح المزامنة المجمعة**.

### 6K1#issu runversion

سيقوم هذا الأمر بإعادة تحميل الوحدة النشطة.

```
[Proceed ? [confirm
issu runversion initiated successfully%
Feb 11 05:35:19.035: %RF-SW1-5-RF_RELOAD: Self reload. Reason: Admin ISSU*
runversion CLI
<..output truncated..>
.Feb 11 05:35:21.411: %SYS-SW1-5-SWITCHOVER: Switchover requested by Exec
.Reload Reason: Admin ISSU runversion CLI
...... Resetting
```

1 .Standby chassis now becomes active. Below logs are from new active switch! 1 Initializing as Virtual Switch ACTIVE processor Feb 11 05:37:36.107: %PFREDUN-SW2-6-ACTIVE: Standby initializing for SSO mode\* Feb 11 05:39:56.563: %HA CONFIG SYNC-SW2-6-BULK CFGSYNC SUCCEED: Bulk Sync succeeded\* (Feb 11 05:39:56.563: %RF-SW2-5-RF\_TERMINAL\_STATE: Terminal state reached for (SSO\* Feb 11 05:39:56.555: %PFREDUN-SW1\_STBY-6-STANDBY: Ready for SSO mode in Default Domain\* Wait till all the modules and Fex Port-channel 99 links come up ! 1 .Feb 11 05:41:28.467: %ISSU\_PROCESS-SW2-6-RUNVERSION\_INFO: Runversion has completed\* Please issue the 'issu acceptversion' command Feb 11 05:43:13.034: %LINK-3-UPDOWN: Interface TenGigabitEthernet1/0/2, changed (state to up (FEX-110 Feb 11 05:43:14.033: %LINEPROTO-5-UPDOWN: Line protocol on Interface (TenGigabitEthernet1/0/2, changed state to up (FEX-110 ,Feb 11 05:43:14.491: %SATMGR-SW2-5-FABRIC\_PORT\_UP: SDP up on interface Te1/3/5\* connected to FEX 110, uplink 52 Feb 11 05:43:14.491: %SATMGR-SW2-5-DUAL ACTIVE DETECT CAPABLE: channel group 99\* is now dual-active detection capable 6K1#show issu state .The system is configured to be upgraded in staggered mode .supervisor nodes are found to be online 2 .Summary: an in-tandem upgrade is in progress Slot = 2/2RP State = Active ISSU State = Run Version ;Boot Variable = bootdisk:s2t54-adventerprisek9-mz.SPA.151-2.SY1.bin,12 bootdisk:s2t54-adventerprisek9-mz.SPA.151-2.SY.bin,12 Slot = 1/2RP State = Standby ISSU State = Run Version ;Boot Variable = bootdisk:s2t54-adventerprisek9-mz.SPA.151-2.SY.bin,12 This system is Fex-capable

Fex-ID ISSU Status

FEX\_UPGRADE\_INIT 110

6K1#show fex 110 detail FEX: 110 Description: FEX0110 state: online FEX version: 15.0(2)EX2 Extender Model: C6800IA-48TD, Extender Serial: FOC1736W1A6 FCP ready: yes Image Version Check: enforced Fabric Portchannel Ports: 2 Fabric port for control traffic: Te2/3/5 :Fabric interface state .Po99 - Interface Up Te1/3/5 - Interface Up. state: bound

أستخدم الأمر issu acceptedVersion لإيقاف مؤقت التراجع. وهذا ضروري لأنه إذا انتهت صلاحية المؤقت، 5. فإن الهيكل الذي تمت ترقيته يعيد التحميل ويرتد إلى إصدار البرنامج السابق.

> 6K1**#issu acceptversion** Rollback timer stopped. Please issue the 'issu commitversion' command %.

أستخدم الأمر issu runversion fex all لبدء إجراء تنزيل الصورة وترقيتها على FEX (6800ia). يثير ال ÆEÆ. الصورة تنزيل من الحزمة برمجية جديد من المشرف2۲ (هنا cisco ios برمجية إطلاق SY1(2)15.2). إذا كنت تستخدم مكدسات FEX، فإن المدير مسؤول عن إستخراج الصورة إلى أعضائها. يعمل خادم TFTP على 192.1.1.1

6K1#issu runversion fex all

.Successfully initiated 'runversion fex' for Fex IDs: 110 %

.Use 'show issu state' for more information

#### 6K1#**show issu state det**

.The system is configured to be upgraded in staggered mode .supervisor nodes are found to be online 2 .Summary: an in-tandem upgrade is in progress

```
Slot = 2/2

RP State = Active

ISSU State = Run Version

:Boot Variable = bootdisk:s2t54-adventerprisek9-mz.SPA.151-2.SY1.bin,12;bootdisk

s2t54-adventerprisek9-mz.SPA.151-2.SY.bin,12

Operating Mode = sso

ISSU Sub-State = Run Version Completed

Starting Image = bootdisk:s2t54-adventerprisek9-mz.SPA.151-2.SY.bin

Target Image = bootdisk:s2t54-adventerprisek9-mz.SPA.151-2.SY1.bin

Current Version = bootdisk:s2t54-adventerprisek9-mz.SPA.151-2.SY1.bin
```

This system is Fex-capable

Fex-ID ISSU Status

:Following are the logs on from FEX 6800IA console ! is the tftp running on FEX controller i.e. VSS active and vlan 1012 is the 192.1.1.1! .control vlan associated with fex 1 FEX-110# Loading c6800ia-universalk9-mz.150-2.EX4.bin from 192.1.1.1 [OK - 15493122 bytes] ... examining image (extracting info (112 bytes (extracting c6800ia-universalk9-mz.150-2.EX4/info (792 bytes (extracting info (112 bytes Stacking Version Number: 1.55 System Type: 0x00000000 Ios Image File Size: 0x00EB5200 Total Image File Size: 0x00EC6A00 Minimum Dram required: 0x08000000 Image Suffix: universalk9-150-2.EX4 Image Directory: c6800ia-universalk9-mz.150-2.EX4 c6800ia-universalk9-mz.150-2.EX4.bin Image Name: Image Feature: IP|LAYER\_2|SSH|3DES|MIN\_DRAM\_MEG=128 FRU Module Version: No FRU Version Specified Old image for switch 1: flash:/c6800ia-universalk9-mz.150-2.EX2 Old image will be left alone ... Extracting images from archive into flash .The console will be waiting for about 5-10 minutes after the above line ! <output truncated> New software image installed in flash:/c6800ia-universalk9-mz.150-2.EX4 :Following are the logs from the 6500 Active supervisor Feb 11 06:00:30.387: %SATMGR-SW2-5-ONLINE: FEX 110 online\* Feb 11 06:00:30.391: %SATMGR-SW2-5-FEX\_MODULE\_ONLINE: FEX 110, module 1 online\* Feb 11 06:00:30.395: %OIR-SW2-6-INSREM: Switch 110 Physical Slot 1 - Module\* Type LINE\_CARD inserted ,Feb 11 06:00:30.951: %SATMGR-SW2-5-FABRIC\_PORT\_UP: SDP up on interface Te2/3/5\* connected to FEX 110, uplink 51 Feb 11 06:00:30.951: %SATMGR-SW2-5-DUAL\_ACTIVE\_DETECT\_CAPABLE: channel group\* is now dual-active detection capable 99 = Feb 11 06:01:00.983: %OIR-SW2-6-SP\_INSCARD: Card inserted in Switch\_number\* physical slot 1, interfaces are now online ,110 FEX-110#show ver | in image /System image file is "flash:/c6800ia-universalk9-mz.150-2.EX4

c6800ia-universalk9-mz.150-2.EX4.bin"

6K1#**show issu state det** 

.The system is configured to be upgraded in staggered mode .supervisor nodes are found to be online 2

```
.Summary: an in-tandem upgrade is in progress
                                                    Slot = 2/2
                                                 RP State = Active
                                            ISSU State = Run Version
;Boot Variable = bootdisk:s2t54-adventerprisek9-mz.SPA.151-2.SY1.bin,12
                        bootdisk:s2t54-adventerprisek9-mz.SPA.151-2.SY.bin,12
                                                    Operating Mode = sso
                                  ISSU Sub-State = Run Version Completed
    Starting Image = bootdisk:s2t54-adventerprisek9-mz.SPA.151-2.SY.bin
   Target Image = bootdisk:s2t54-adventerprisek9-mz.SPA.151-2.SY1.bin
   Current Version = bootdisk:s2t54-adventerprisek9-mz.SPA.151-2.SY1.bin
                                                    Slot = 1/2
                                                RP State = Standby
                                            ISSU State = Run Version
;Boot Variable = bootdisk:s2t54-adventerprisek9-mz.SPA.151-2.SY.bin,12
                                                    Operating Mode = sso
                                  ISSU Sub-State = Run Version Completed
    Starting Image = bootdisk:s2t54-adventerprisek9-mz.SPA.151-2.SY.bin
   Target Image = bootdisk:s2t54-adventerprisek9-mz.SPA.151-2.SY1.bin
    Current Version = bootdisk:s2t54-adventerprisek9-mz.SPA.151-2.SY.bin
```

This system is Fex-capable

#### Fex-ID ISSU Status

FEX\_UPGRADE\_COMPLETE 110

7. دخلت in order to باشرت، **ال issu** لجنة أمر أن يحسن ال VSS الاستعداد هيكل وأتمت ال issu تسلسل. يتم إعادة تمهيد الهيكل الاحتياطي VSS، وإعادة تحميله باستخدام الصورة الجديدة، وتهيئته كهيكل VSS الاحتياطي في حالة تكرار SSO، مما يعمل على تشغيل الصورة الجديدة. تكون هذه الخطوة كاملة عند مزامنة تكوين الهيكل، كما هو موضح بواسطة الرسالة **الناجحة للمزامنة المجمعة**، وتكون جميع الأسطر الموجودة في وضع الاستعداد VSS الجديد في وضع الاستعداد في وضع الاستعداد.

6K1#issu commitversion issu commitversion initiated successfully, upgrade sequence will continue shortly% 6K1# ;Feb 11 06:05:30.839: %ISSU PROCESS-SW2-3-COMMITVERSION: issu commitversion\* 'Commitversion sequence will begin in 60 seconds. Enter 'issu abortversion .to cancel :Feb 11 06:06:00.839: %ISSU\_PROCESS-SW2-6-COMMITVERSION\_INFO\* Resetting Standby shortly Feb 11 06:08:48.571: %PFREDUN-SW2-6-ACTIVE: Standby initializing for SSO mode\* Feb 11 06:09:01.163: %ISSU\_PROCESS-SW2-6-COMMITVERSION\_INFO: Standby has\* come online, wait for terminal state Feb 11 06:10:41.267: %VS\_GENERIC-SW2-6-VS\_HA\_HOT\_STANDBY\_NOTIFY: Standby switch\* is in Hot Standby mode :Feb 11 06:10:41.271: %HA\_CONFIG\_SYNC-SW2-6-BULK\_CFGSYNC\_SUCCEED\* Bulk Sync succeeded (Feb 11 06:10:41.271: %RF-SW2-5-RF\_TERMINAL\_STATE: Terminal state reached for (SSO\*

,Feb 11 06:10:46.403: %ISSU\_PROCESS-SW2-6-COMMITVERSION\_INFO: Upgrade has completed\* updating boot configuration ! .Boot variable now displays both new and old image in ?show issu state detail? output! ! 6K1#show issu state detail .The system is configured to be upgraded in staggered mode .supervisor nodes are found to be online 2 .Summary: an in-tandem upgrade is in progress Slot = 2/2RP State = Active ISSU State = Commit Version ;Boot Variable = bootdisk:s2t54-adventerprisek9-mz.SPA.151-2.SY1.bin,12 bootdisk:s2t54-adventerprisek9-mz.SPA.151-2.SY.bin,12 Operating Mode = sso ISSU Sub-State = Commit Version completed, waiting for system to settle Starting Image = bootdisk:s2t54-adventerprisek9-mz.SPA.151-2.SY.bin Target Image = bootdisk:s2t54-adventerprisek9-mz.SPA.151-2.SY1.bin Current Version = bootdisk:s2t54-adventerprisek9-mz.SPA.151-2.SY1.bin Slot = 1/2RP State = Standby ISSU State = Commit Version ;Boot Variable = bootdisk:s2t54-adventerprisek9-mz.SPA.151-2.SY1.bin,12 bootdisk:s2t54-adventerprisek9-mz.SPA.151-2.SY.bin,12 Operating Mode = sso ISSU Sub-State = Commit Version completed, waiting for system to settle Starting Image = bootdisk:s2t54-adventerprisek9-mz.SPA.151-2.SY.bin Target Image = bootdisk:s2t54-adventerprisek9-mz.SPA.151-2.SY1.bin Current Version = bootdisk:s2t54-adventerprisek9-mz.SPA.151-2.SY1.bin This system is Fex-capable Fex-ID ISSU Status FEX\_UPGRADE\_COMPLETE 110 6K1#show redundancy : Redundant System Information Available system uptime = 1 hour, 28 minutes Switchovers system experienced = 1 Standby failures = 1 Last switchover reason = user forced Hardware Mode = Duplex Configured Redundancy Mode = sso Operating Redundancy Mode = sso Maintenance Mode = Disabled Communications = Up : Current Processor Information Active Location = slot 2/2

```
Current Software state = ACTIVE
                                               Uptime in current state = 36 minutes
                       Image Version = Cisco IOS Software, s2t54 Software
                    (s2t54-ADVENTERPRISEK9-M), Version 15.1(2)SY1, RELEASE SOFTWARE (fc4)
                                      Technical Support: http://www.cisco.com/techsupport
                                            .Copyright (c) 1986-2013 by Cisco Systems, Inc
                                            Compiled Thu 28-Nov-13 12:58 by prod_rel_team
   ;BOOT = bootdisk:s2t54-adventerprisek9-mz.SPA.151-2.SY1.bin,12
                                    bootdisk:s2t54-adventerprisek9-mz.SPA.151-2.SY.bin,12
                                                          = CONFIG_FILE
                                                          = BOOTLDR
                                                   Configuration register = 0x2102
                                                             : Peer Processor Information
                                                             _____
                                                 Standby Location = slot 1/2
                                              Current Software state = STANDBY HOT
                                                 Uptime in current state = 1 minute
Image Version = Cisco IOS Software, s2t54 Software (s2t54-ADVENTERPRISEK9-
                                                                                      ,(M
                                               (Version 15.1(2)SY1, RELEASE SOFTWARE (fc4
                                      Technical Support: http://www.cisco.com/techsupport
                                           .Copyright (c) 1986-2013 by Cisco Systems, Inc
                                            Compiled Thu 28-Nov-13 12:58 by prod_rel_team
   ;BOOT = bootdisk:s2t54-adventerprisek9-mz.SPA.151-2.SY1.bin,12
                                    bootdisk:s2t54-adventerprisek9-mz.SPA.151-2.SY.bin,12
                                                          = CONFIG_FILE
                                                          = BOOTLDR
                                                   Configuration register = 0x2102
```

## التحقق من الصحة

للتحقق من نجاح الترقية، أستخدم الأوامر التالية:

- إظهار تفاصيل الحالة
  - إظهار التكرار
- show module switch all •

فيما يلي الحالة الحالية بعد عملية ISSU:

- ينشط هيكل الطراز 6500 المزود بمعرف المحول 2، كما أن المحول المزود بمعرف 1 يكون في وضع الاستعداد (HOT). وهم الآن على برنامج Cisco IOS الإصدار 15.1(2)SY1.
  - يعمل الآن عميل الوصول الفوري (6800ia) ببرنامج Cisco IOS Software، الإصدار 15.0(EX4).

|                                                       | Switch Number: 1                          | 61<br>Role: Virtu                | Kl# <b>show mod</b><br>ual Switch | <b>swi all</b><br>Standby |
|-------------------------------------------------------|-------------------------------------------|----------------------------------|-----------------------------------|---------------------------|
| .Mod Ports Card Type                                  |                                           | Model                            | S                                 | erial No                  |
| Supervisor Engine 2T 10G<br>DCEF2T 4 port 40GE / 16 p | E w/ CTS (Hot) VS-SUP<br>port 10GE WS-X69 | 2T-10G SZ<br>04-40G SZ           | AL1632K9P2<br>AL1741E4ZA          | 5 2<br>20 3               |
| Mod MAC addresses                                     | Hw                                        | Fw                               | Sw                                | Status                    |
| c471.fe7c.de96 to c4<br>e02f.6d6a.698c to e0          | 471.fe7c.de9d 1.3<br>02f.6d6a.699f 1.0    | 12.2(50r)SYS :<br>12.2(50r)SYL : | <b>15.1(2)SY1</b><br>15.1(2)SY1   | Ok 2<br>Ok 3              |
| Mod Sub-Module                                        | Model                                     | Serial                           | Hw                                | Status                    |

Policy Feature Card 4VS-F6K-PFC4SAL1637MCQQ1.20k2CPU DaughterboardVS-F6K-MSFC5SAL1637MKX81.40k2Distributed Forwarding Card WS-F6K-DFC4-ESAL1745FSD61.00k3 Mod Online Diag Status \_\_\_\_\_ \_\_\_ Pass 2 Pass 3 Switch Number: 2 Role: Virtual Switch Active \_\_\_\_\_ .Mod Ports Card Type Model Serial No \_\_\_\_\_ Supervisor Engine 2T 10GE w/ CTS (Acti VS-SUP2T-10GSAL1650UC8L5DCEF2T 4 port 40GE / 16 port 10GEWS-X6904-40GSAL17173QD320 2 SAL17173QD3 20 3 Mod MAC addresses Hw Fw Sw Status \_\_\_\_\_ \_\_\_\_\_ 2c54.2dc4.2f3a to 2c54.2dc4.2f41 1.4 12.2(50r)SYS **15.1(2)SY1** Ok 2 70ca.9b8f.510c to 70ca.9b8f.511f 1.0 12.2(50r)SYL 15.1(2)SY1 Ok 3 Mod Sub-Module Model Serial Hw Status ----- ----Policy Feature Card 4VS-F6K-PFC4SAL1651UG8P1.2Ok2CPU DaughterboardVS-F6K-MSFC5SAL1651UEBY1.5Ok2 Distributed Forwarding Card WS-F6K-DFC4-E SAL17173QHY 1.2 Ok 3 Mod Online Diag Status \_\_\_\_\_ \_ Pass 2 Pass 3 Switch Number: 110 Role: FEX \_\_\_\_\_ Model Serial No .Mod Ports Card Type \_\_\_\_\_ C6800IA-48TD FOC1736W1A6 48 C6800IA 48GE 1 Mod MAC addresses Hw Fw Sw Status c025.5cc2.2d00 to c025.5cc2.2d33 0.0 Unknown **15.0(2)EX4** Ok 1 Mod Online Diag Status \_\_\_\_\_ \_ Pass 1

6K1#

#### 6K1#**show switch virtual**

Switch mode : Virtual Switch Virtual switch domain number : 100 Local switch number : 2 Local switch operational role: Virtual Switch Active Peer switch number : 1 Peer switch operational role : Virtual Switch Standby

ةمجرتاا مذه لوح

تمجرت Cisco تايان تايانق تال نم قعومجم مادختساب دنتسمل اذه Cisco تمجرت ملاعل العامي عيمج يف نيم دختسمل لمعد يوتحم ميدقت لقيرشبل و امك ققيقد نوكت نل قيل قمجرت لضفاً نأ قظعالم يجرُي .قصاخل امهتغلب Cisco ياخت .فرتحم مجرتم اممدقي يتل القيفارت عال قمجرت اعم ل احل اوه يل إ أم اد عوجرل اب يصوُتو تامجرت الاذة ققد نع اهتي لوئسم Systems الما يا إ أم الا عنه يل الان الانتيام الال الانتيال الانت الما